## Voiding Receipts by Cashier

Path: Main Menu > Campus Solutions > Student Financials > Cashiering > Cash Management > Void Receipts -Cashier

- 1. Type "FSCJ1" in the Business Unit box or click on the magnifying glass to select it
- 2. Type your location in the Cashier's Office box

| 3. | Click on the <b>Search</b> button | Void Receipts<br>Enter any information you have and click Search. Leave fields blank for a list of all values. |
|----|-----------------------------------|----------------------------------------------------------------------------------------------------|
|    |                                   | Find an Existing Value    Search Criteria                                                                      |
|    |                                   | Business Unit: = V FSCJ1<br>Cashier's Office: begins with V<br>Description: begins with V                      |
|    |                                   | Search Clear Basic Search E Save Search Criteria                                                               |

4. Click the Void button next to the receipt that you want to void

| Void Receip       | ts               |               |                                          |                |              |                |                   |                  |
|-------------------|------------------|---------------|------------------------------------------|----------------|--------------|----------------|-------------------|------------------|
| Business Unit:    | FSC              | J1            | Business Date:                           | 06/22/20       | 17           |                |                   |                  |
| Cashier's Office: | NOF              | RTH           | North Campus                             |                |              |                |                   |                  |
|                   |                  |               | First Receipt Seq Nbr:                   |                | 1 La         | st Receipt Sec | Nbr: 1            |                  |
|                   |                  |               | Total Number of Receipt                  | s:             | 1 🔣          | K Seq          | 1 to 1            |                  |
|                   |                  |               |                                          |                |              |                | Personaliz        | 🥲   Find   🗖   🛗 |
| Void<br>Code      | <u>GL</u><br>Run | <u>Status</u> | Receipt<br><u>Number</u> <u>Register</u> | <u>Cashier</u> | Total Amount | <u>Time</u>    | <u>Trans Type</u> | <u>ID</u>        |
| Void              | N                | Posted        | 53 REG01                                 | 10XXXXX        | 25.00        | 5:49:30PM      | Stdnt Pymt        | 3XXXXXX          |

- 5. Type the **Void Code Reason** in the box, or click on the magnifying glass to search for and select the reason code
- 6. Click **OK.**

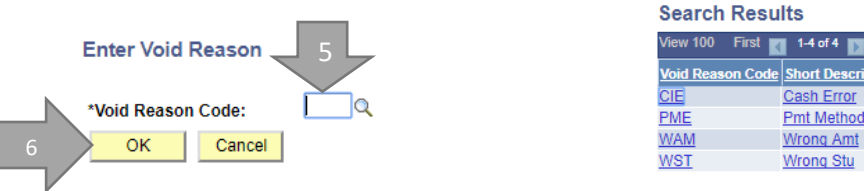

The status of the receipt will show "Voided"

|      | Personalize   Find   🖾 |                  |               |                                                 |                |              |             |            | ze   Find   🔎   🛗 |
|------|------------------------|------------------|---------------|-------------------------------------------------|----------------|--------------|-------------|------------|-------------------|
|      | Void<br>Code           | <u>GL</u><br>Run | <u>Status</u> | <u>Receipt</u><br><u>Number</u> <u>Register</u> | <u>Cashier</u> | Total Amount | <u>Time</u> | Trans Type | D                 |
| Void | CIE                    | N                | Voided        | 53 REG01                                        | 10XXXXX        | 25.00        | 5:49:30PM   | Stdnt Pymt | 3XXXXXX           |
|      |                        |                  |               |                                                 |                |              |             |            |                   |

Voiding Receipts by Cashier